## Elektronisches Postfach - In 6 Schritten zur Aktivierung -

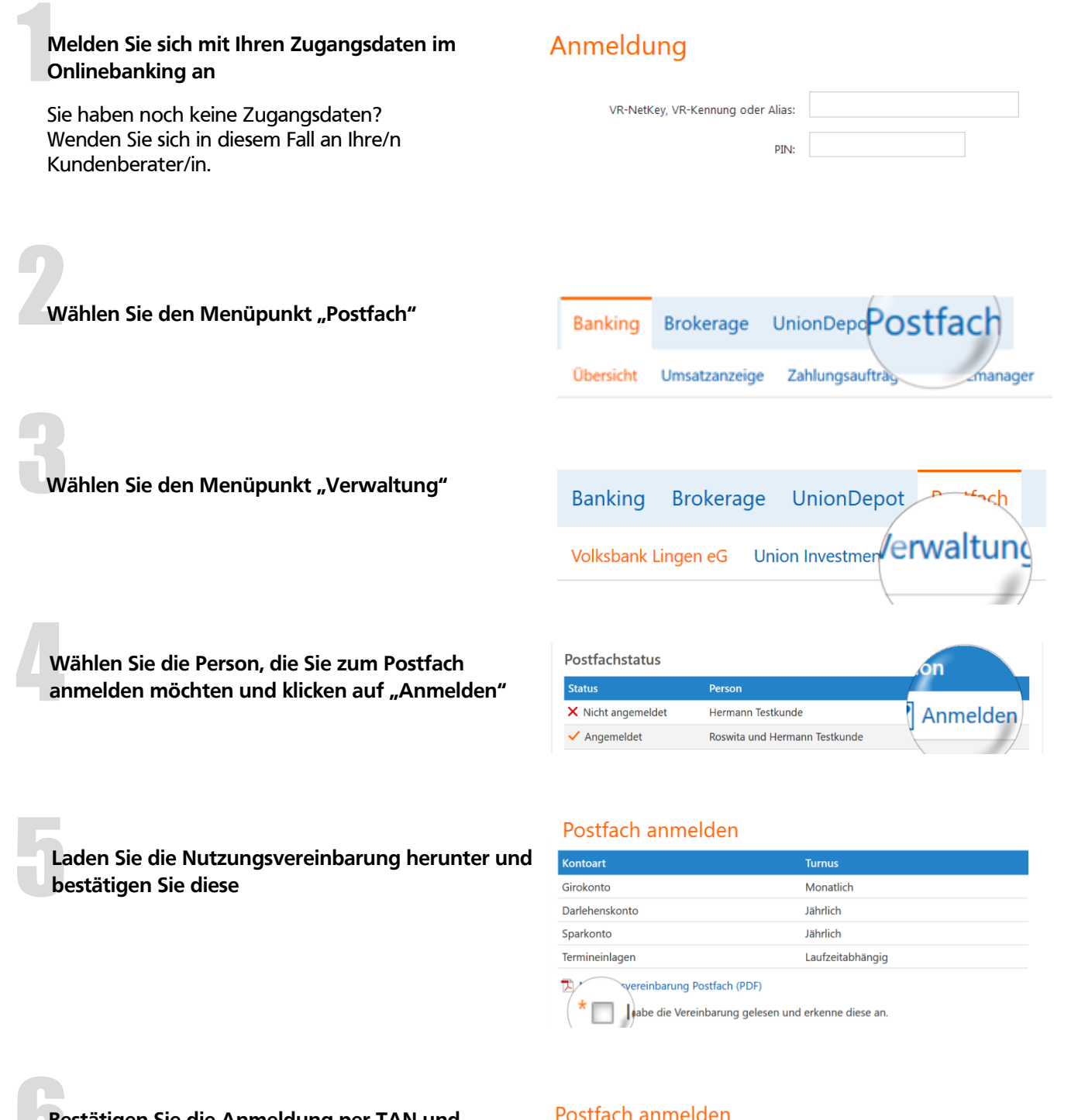

Bestätigen Sie die Anmeldung per TAN und klicken anschließend auf "OK"

TIPP: Wiederholen Sie den Vorgang ggf. für weitere angezeigte Personen

| SMS mit mobileTAN wurde an Bitte geben Sie diese TAN ein: | um 17:47:53 Uhr versandt. |    |
|-----------------------------------------------------------|---------------------------|----|
| < Zurück × Abbrechen                                      |                           | ОК |

Als Online-Banking-Nutzer können Sie das elektronische Postfach sofort und kostenlos nutzen. Nach Umstellung bekommen Sie Ihre Kontoauszüge und sämtlichen Schriftverkehr ausschließlich online in Ihr persönliches ePostfach.